## Modification du niveau d'adhésion d'un membre par le club - RAMP

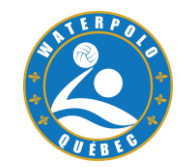

IMPORTANT: Assurez vous d'avoir tous les forfaits pour chacune des catégories d'adhésion déjà prêts et actifs avant de faire les changements de niveau d'adhésion de vos membres.

- 1. Accédez à votre compte RAMP de club
- 2. Dans la barre des tâches, sélectionnez l'onglet INSCRIPTIONS
- Ensuite, sélectionnez la catégorie de membres pour laquelle vous devez changer le niveau d'adhésion de vos membres: joueurs, personnel (entraîneur), officiels.

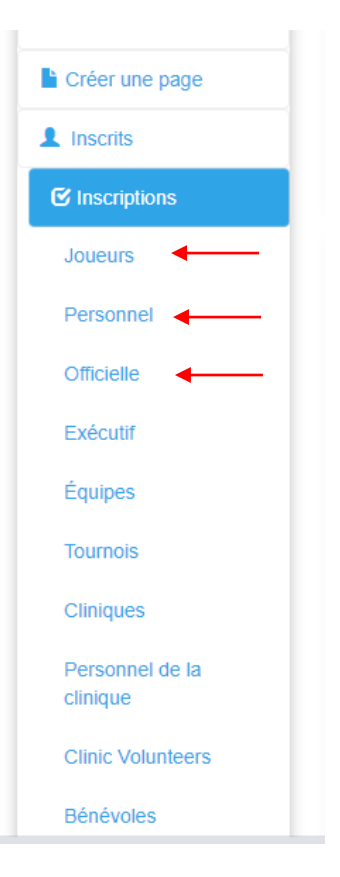

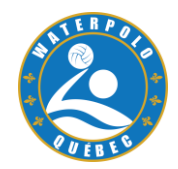

## 4. Un fois dans le profil du membre, dans la section DIVISION, sélectionnez le niveau d'adhésion supérieur dont il a besoin.

|                                   | michelie.eizen@ymail.com                                                                                                    |  |  |
|-----------------------------------|----------------------------------------------------------------------------------------------------|--|--|
|                                   |                                                                                                    |  |  |
|                                   | Une addresse courriel par ligne                                                                                                    |  |  |
|                                   | The Account Email and Registrar will always get a copy of the confirmation email sent to them by default. You can add other email addresses here to have them receive a copy as well. |  |  |
|                                   | Envoyer un courriel de confirmation EN Envoyer un courriel de confirmation FR                                                                                                    |  |  |
| Date de naissance                 | Date de naissance     2/28/1982                                                                                                    |  |  |
| Date                              | 9/20/2021 1:00:38 PM                                                                                                    |  |  |
| Saison                            | 2021-2022                                                                                                    |  |  |
| Division                          | Développement                                                                                                    |  |  |
| Club maison                       | Tout                                                                                                    |  |  |
|                                   | Bénévole     Développement                                                                                                    |  |  |
| Transférer votre inscription da   | Instruction<br>Moniteur Programme des pamplemousses                                                                                                    |  |  |
| C'est quoi un transfert temporair | National     Provincial                                                                                                    |  |  |
| Initializer une libération de tra | Provincial saisonnier - Automne<br>Provincial saisonnier - Été                                                                                                    |  |  |
|                                   | Date de naissance<br>Date<br>Saison<br>Division<br>Club maison<br>Transférer votre inscription da<br>C'est quoi un transfert temporair<br>Initializer une libération de tra           |  |  |

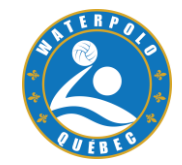

5. Plus bas dans le profil du membre, dans la section FORFAITS, choisissez le forfait correspondant au niveau d'affiliation que vous avez sélectionné plus haut. Pour connaître le niveau de WPC à sélectionner, référez vous à l'encadré jaune.

6. Une fois le forfait sélectionné, cliquez "AJOUTER UN PAQUET À L'INSCRIPTION".

| $\leftrightarrow$ $\rightarrow$ $\mathbf{C}$ $\ $ admin.rampregistratio | ns.com/clul                                                                                                    | b/registration?aWQ1=N | /TU3MzQ4Mw2                     |                              |                                                                                                    |                          | B 🛧 🛊 🔕                |  |  |
|-------------------------------------------------------------------------|----------------------------------------------------------------------------------------------------|-----------------------|---------------------------------|------------------------------|----------------------------------------------------------------------------------------------------|--------------------------|------------------------|--|--|
|                                                                         | No Records Found                                                                                                    |                       |                                 |                              |                                                                                                    |                          |                        |  |  |
| $\langle$                                                               | Forfaits                                                                                                    | >                     |                                 |                              |                                                                                                    |                          |                        |  |  |
|                                                                         | ID                                                                                                    | Division              | Paquet                          |                              |                                                                                                    | Coût                     |                        |  |  |
|                                                                         | 88549                                                                                                    | Initiation A          | Adhésion de l'athlète 2021-2022 |                              |                                                                                                    | \$0.00                   | Désactiver             |  |  |
|                                                                         | 88548                                                                                                    | Province A            | Adhésion de l'athlète 2021-2022 |                              |                                                                                                    | WPC                      | C = WPQ                |  |  |
|                                                                         | Forfaits                                                                                                    |                       |                                 |                              | <ul> <li>Initiation A = Instruction</li> <li>Initiation B = Athlète PDP</li> </ul>                           |                          |                        |  |  |
|                                                                         | Choisir<br>Choisir<br>Adhésion de l'athlète 2021-2022 (Compétition A)<br>Adhésion de l'athlète 2021-2022 (Province B)<br>Adhésion de l'athlète 2021-2022 (Province C) |                       |                                 | Provincial A = Developpement |                                                                                                    |                          |                        |  |  |
|                                                                         |                                                                                                    |                       |                                 |                              | <ul> <li>Provincial B = Provincial</li> <li>Provincial C = provincial saisonnier</li> <li>AUTOMNE</li> </ul> |                          |                        |  |  |
|                                                                         | Adhésion de l'athlète 2021-2022 (Province D)<br>Adhésion de l'athlète 2021-2022 (Province D)                                                                          |                       |                                 | _ •                          | Provincial                                                                                                   | D = provir               | ncial saisonnier HIVER |  |  |
|                                                                         |                                                                                                    |                       |                                 |                              | Provincial<br>Compétitic                                                                                     | E = provin<br>on A = Nat | icial saisonnier ETE   |  |  |
| Transactions                                                            |                                                                                                    |                       |                                 | •                            | Community = Moniteur PDP                                                                                     |                          |                        |  |  |

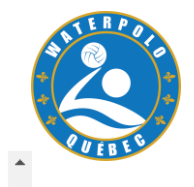

| orfaits |              |                                 |        | (.         |
|---------|--------------|---------------------------------|--------|------------|
| D       | Division     | Paquet                          | Coût   |            |
| 8549    | Initiation A | Adhésion de l'athlète 2021-2022 | \$0.00 | Désactiver |
| 8548    | Province A   | Adhésion de l'athlète 2021-2022 | \$0.00 | Désactiver |
| 8552    | Province B   | Adhésion de l'athlète 2021-2022 | \$0.00 | Désactiver |
|         |              |                                 |        |            |

Le nouveau forfait s'ajoutera au profil du membre.

La base de données enregistre automatiquement ce changement.

Vous pouvez maintenant sortir du profil de votre membre et procéder avec le prochain membre ou terminer votre session.

IMPORTANT: Votre membre doit acquitter des frais de son nouveau niveau d'adhésion dans son profil personnel AVANT de participer aux entraînements du club et aux événements auxquels il est inscrit. Si le solde n'est pas payé. Son accès sera refusé aux événements.

## Paiement de la balance des frais d'adhésion du membre individuel Base de données RAMP de Water Polo Canada

**IMPORTANT:** 

Le membre doit acquitter des frais de son nouveau niveau d'adhésion dans son profil personnel AVANT de participer aux entraînements du club et aux événements auxquels il est inscrit.

Si le solde n'est pas payé. Son accès sera refusé aux événements.

1. Le membre doit accéder à son compte personne dans RAMP en utilisant le lien de son club.

| ← → C   arrampregistrations.com/a/?v3= | 2936c09b84#                                                                                                    |
|----------------------------------------|----------------------------------------------------------------------------------------------------|
| WATER POLO                             | Club TEST                                                                                                    |
| CANADA                                 | <b>9</b> Participant<br>Inscrivez-vous comme Participant >>                                                                                                    |
| 💣 Tableau de Bord                      | B Incorintian antraînaur / paraonnal                                                                                                    |
| 🛞 Inscrivez-vous 🗸 🗸                   | INSCRIPTION EINCAMPACIAN INSCRIPTION EINCLAIMENT INSCRIPTION EINCLAIMENTIIN EINCLAIMENTIIN EINCLAIMENT INSCRIPTION EINCLAIMENT INSCRIPTION EINCLAIMENT INSCRIPTION EINCLAIMENT INSCRIPTION EINCLAIMENT INSCRIPTION EIN EINCLAIMENTI INSCRIPTION EIN EINCRIPARTIN EIN EIN EINCRIPARTIN EIN EIN EIN EIN EIN EIN EIN EIN EIN E |
| 📴 Mes membres du famille 🛛 🗸 🗸         |                                                                                                    |
| Mes enregistrements                    |                                                                                                    |
| ≗ Mes Équipes/Permis 🗸 🗸               |                                                                                                    |
| Transactions 🗸                         |                                                                                                    |
| Politique de remboursement             |                                                                                                    |
| 🕒 Votre compte 🗸 🗸                     | Inscription exécutif/bénévole                                                                                                    |
| C+ Fermeture de Session                | inscription a une Administrateur/Benevole >>                                                                                                    |
|                                        | English Français                                                                                                    |

2. Une fois dans son compte personnel, le membre doit sélectionner l'onglet TRANSACTIONS de la barre de tâches.

## 3. Ensuite le membre doit sélectionner "PAYER LES FRAIS D'ADHÉSION IMPAYÉS"

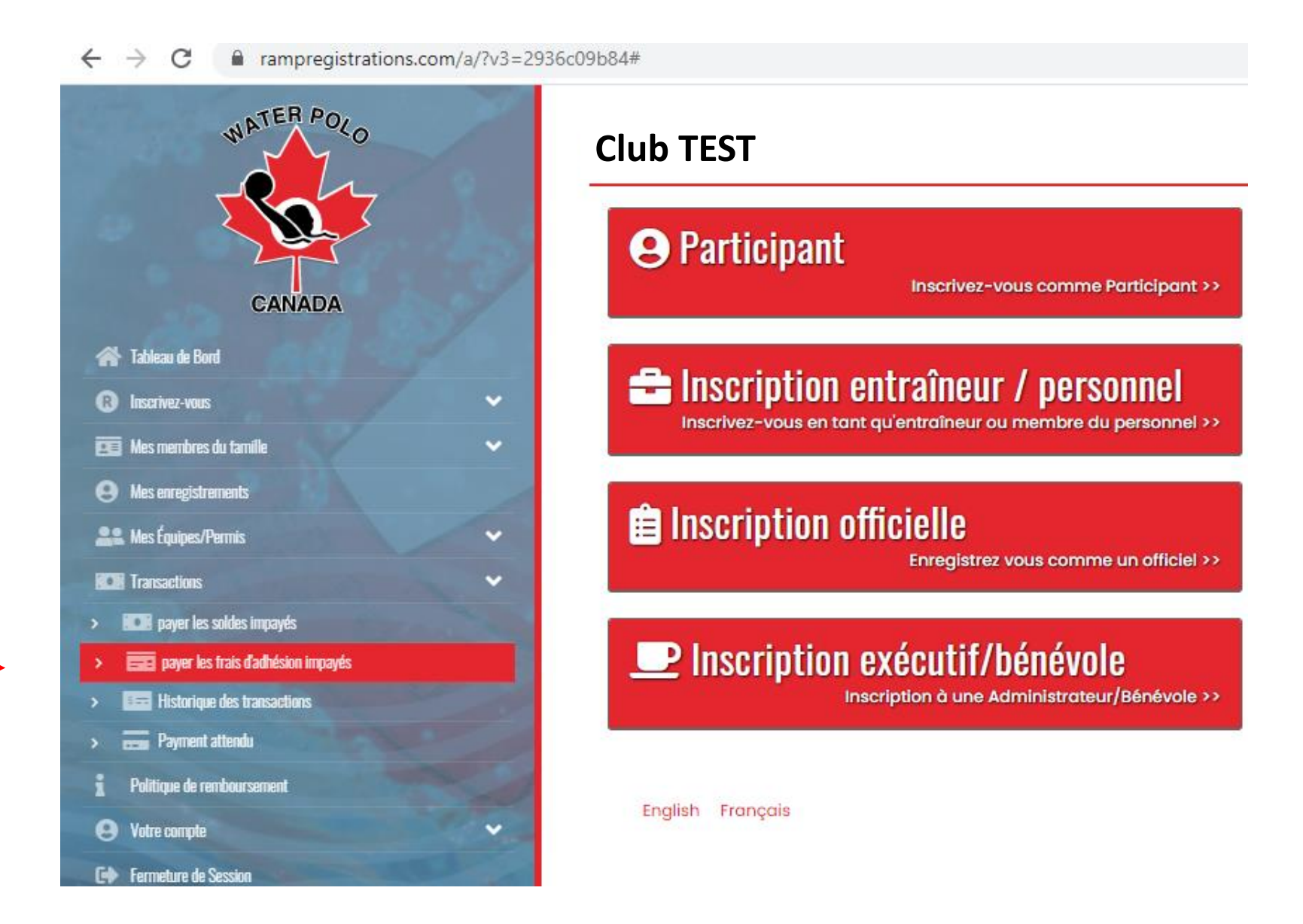

4. Enfin, le membre doit sélectionner le bouton "EFFECTUER UN PAIEMENT" pour les frais dus à Water Polo Canada et ensuite "EFFECTUER UN PAIEMENT" pour les frais dus à Waterpolo Québec.

Deux (2) transactions doivent être effectuées afin de payer la totalité des frais d'adhésion.

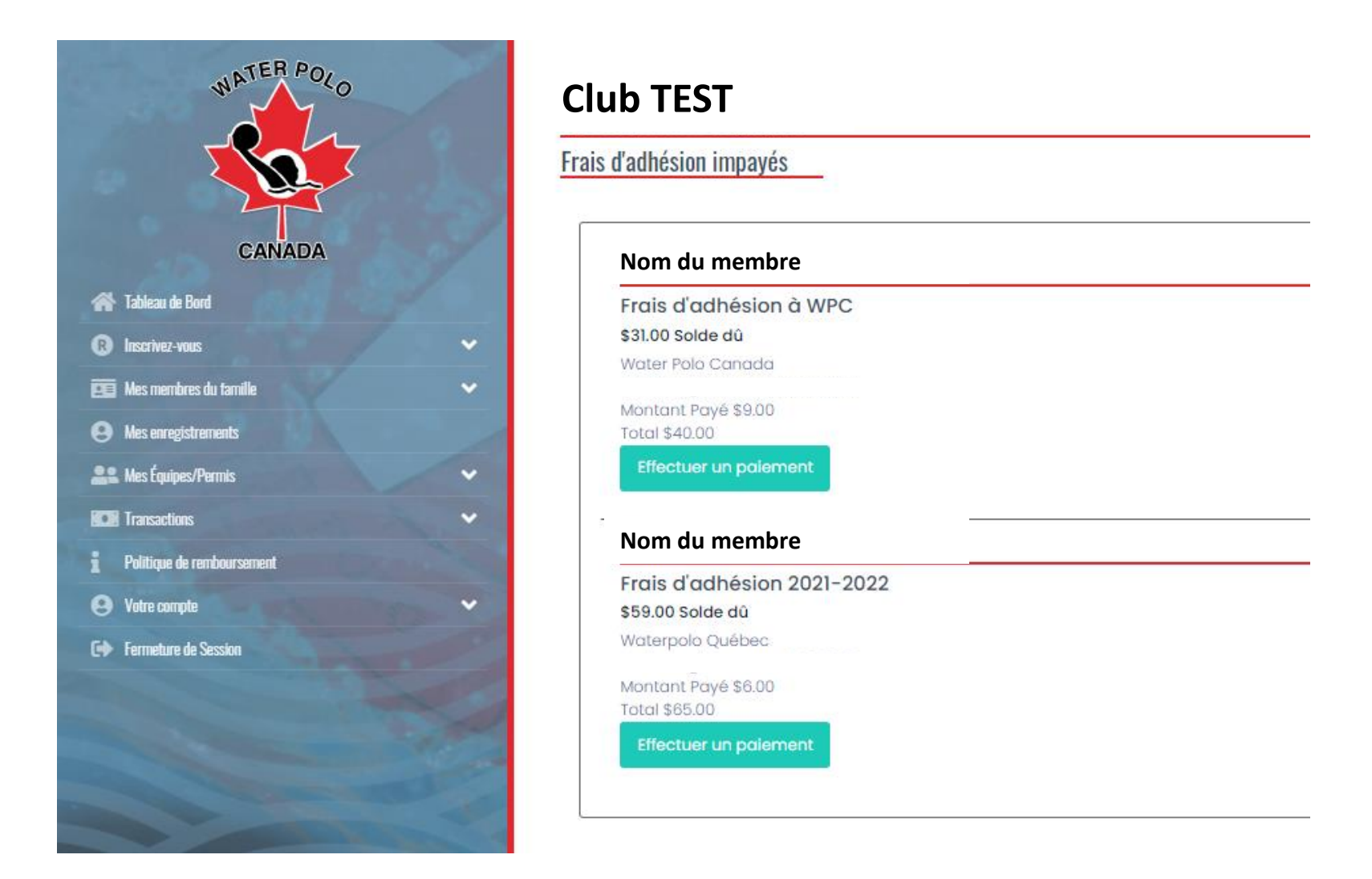